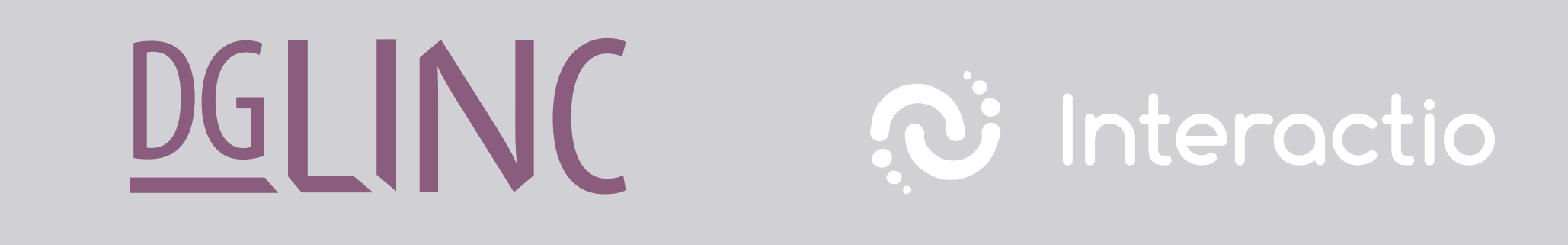

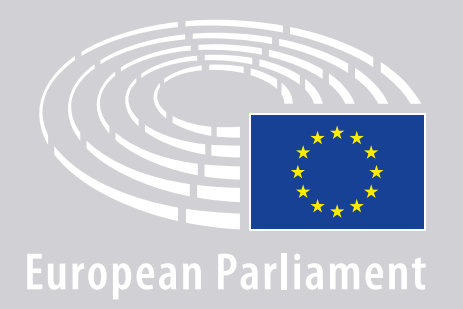

## РЪКОВОДСТВО ЗА СВЪРЗВАНЕ НА ОРАТОРИ ПРИ ДИСТАНЦИОННИ МНОГОЕЗИЧНИ ЗАСЕДАНИЯ

### ЩЕ ИМАТЕ НУЖДА ОТ:

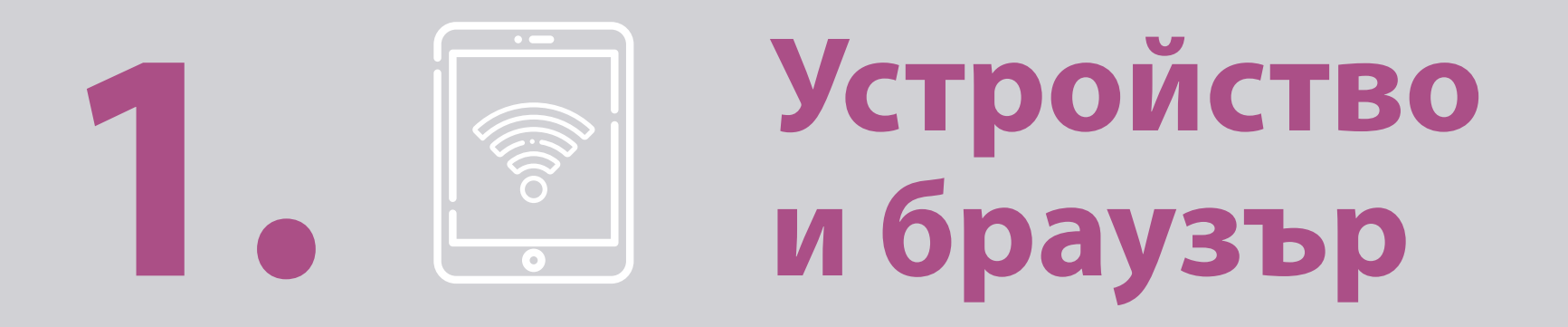

За да участвате в заседание, ще имате нужда от:

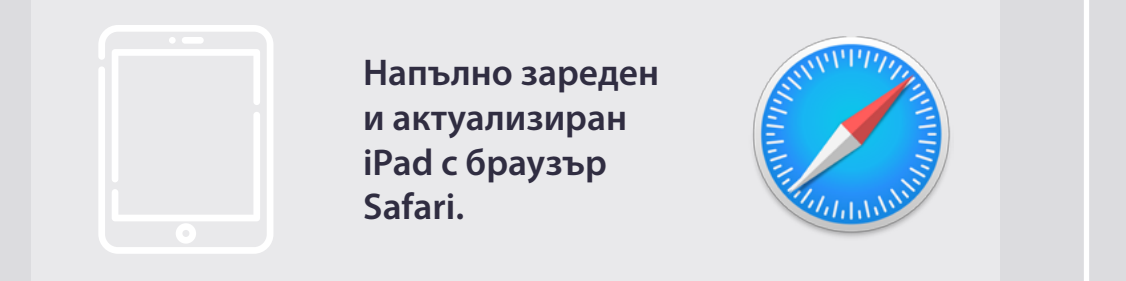

#### ИЛИ

Персонален компютър (включително Apple) с браузър Chrome (версия 69 и по-нови).

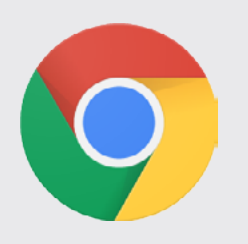

Проверете дали устройството Ви има **стабилна връзка с интернет** и заредена на **100% батерия**. За предпочитане е това да бъде **единственото устройство**, свързано с Вашата WiFi мрежа. Моля, уверете се, че устройството Ви е **актуализирано** и че **фоновите приложения са изключени**.

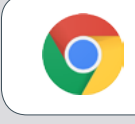

**Download Chrome** 

**Моля, обърнете внимание:** <u>Не</u> се препоръчва свързване с телефон. През телефон видео връзката едва ли ще работи.

### ЩЕ ИМАТЕ НУЖДА ОТ:

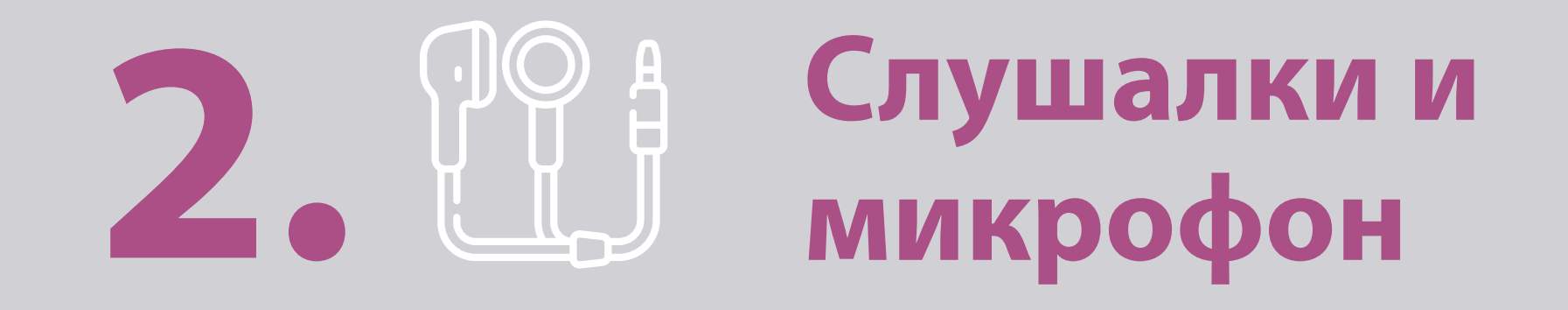

За да се гарантира качеството на звука на изказването Ви, моля, използвайте **свързани с** кабел слушалки с интегриран микрофон или свързани с кабел слушалки и микрофон. <u>Не</u> използвайте безжични слушалки (като например AirPods): те създават допълнителни радиосмущения и проблеми с връзката. Не забравяйте да изключите всички звукови уведомления на устройството си (входящи електронни писма и т.н.).

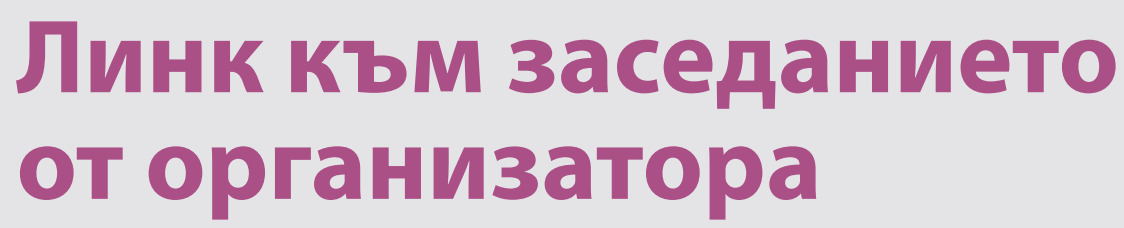

напр. https://panel.interactio.io/join/b7gh6s5l

**МЕРѕ (Членове на ЕП) :** Използвайте: **Participant** link (Линк за участниците)

Staff & APAs (Служители и акредитирани парламентарни сътрудници): Използвайте: Viewer link (Линк за зрители)

### ВКЛЮЧЕТЕ СЕ В ЗАСЕДАНИЕТО:

Моля, свържете се поне **45 минути преди заседанието**, за да дадете достатъчно време на модераторите за **тестване на връзката Ви**, както и на **екипа за поддръжка на информационните технологии** за разрешаването на евентуални проблеми.

# 1. Кликнете върху линка на поканата за заседанието от организатора.

Hanp. https://panel.interactio.io/join/b7gh6s5l

2. Впишете Вашия електронен адрес за ЕП и кликнете върху NEXT (НАТАТЪК).

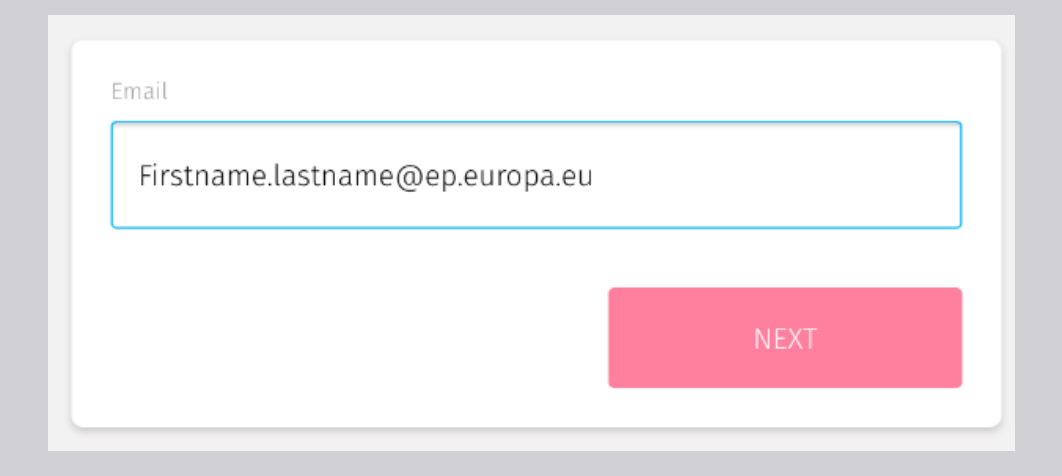

 Попълнете малкото име и фамилията си и кликнете върху LET'S GO (СВЪРЖИ МЕ).

| First name |          |
|------------|----------|
| Firstname  |          |
| Last name  |          |
| LASTNAME   |          |
|            |          |
|            | LET'S GO |
|            |          |

### ВКЛЮЧЕТЕ СЕ В ЗАСЕДАНИЕТО:

**4.** Кликнете върху **Allow** (позволяване на достъп) двукратно, за да позволите достъп до **микрофона** и **камерата** при покана.

**Изключително важна стъпка:** няма да можете да вземете думата, ако предварително не сте позволили достъпа.

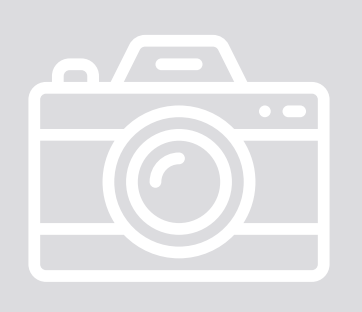

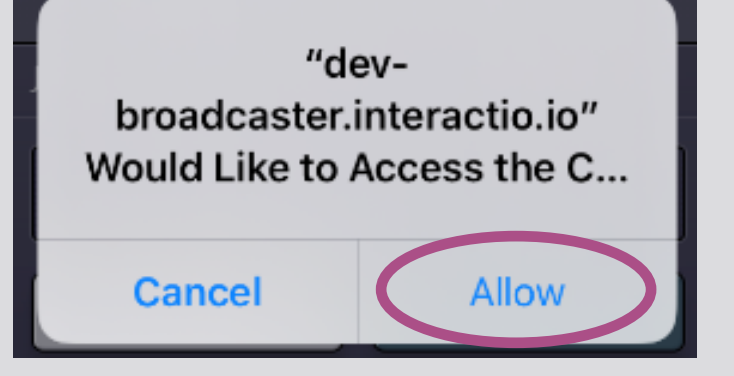

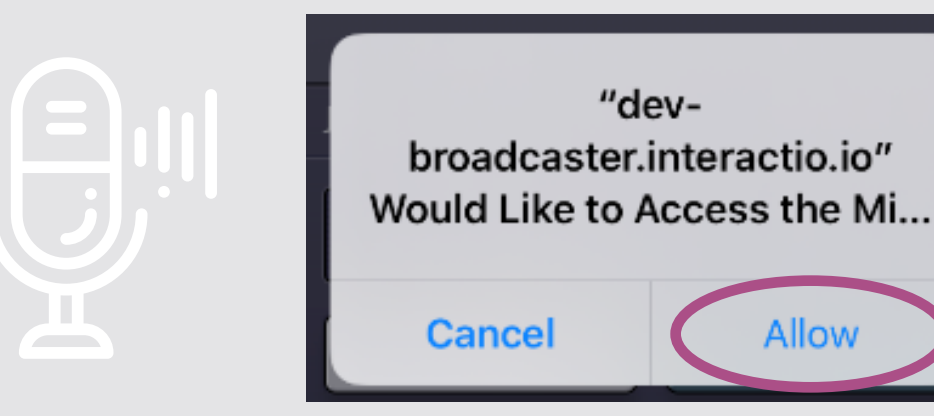

**5.** Кликнете върху **Join** (Присъедини се).

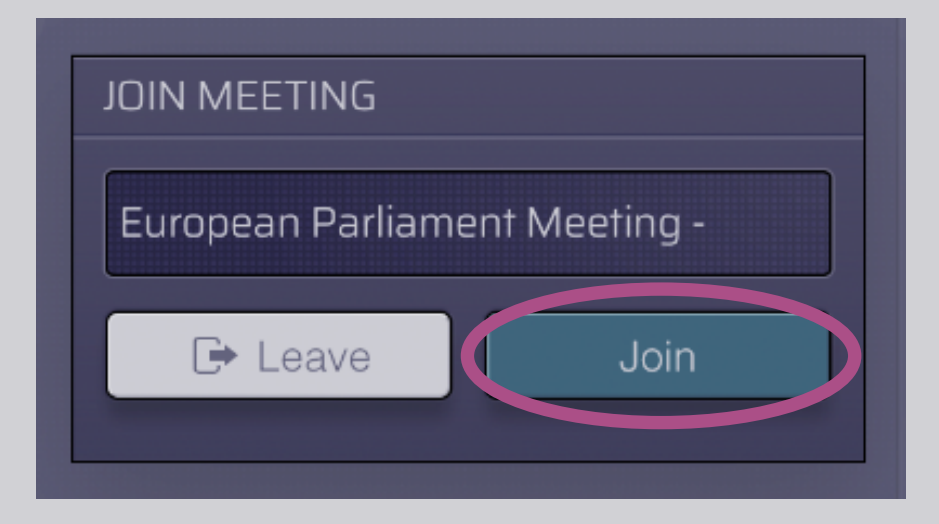

#### 6. Вие присъствате на заседанието!

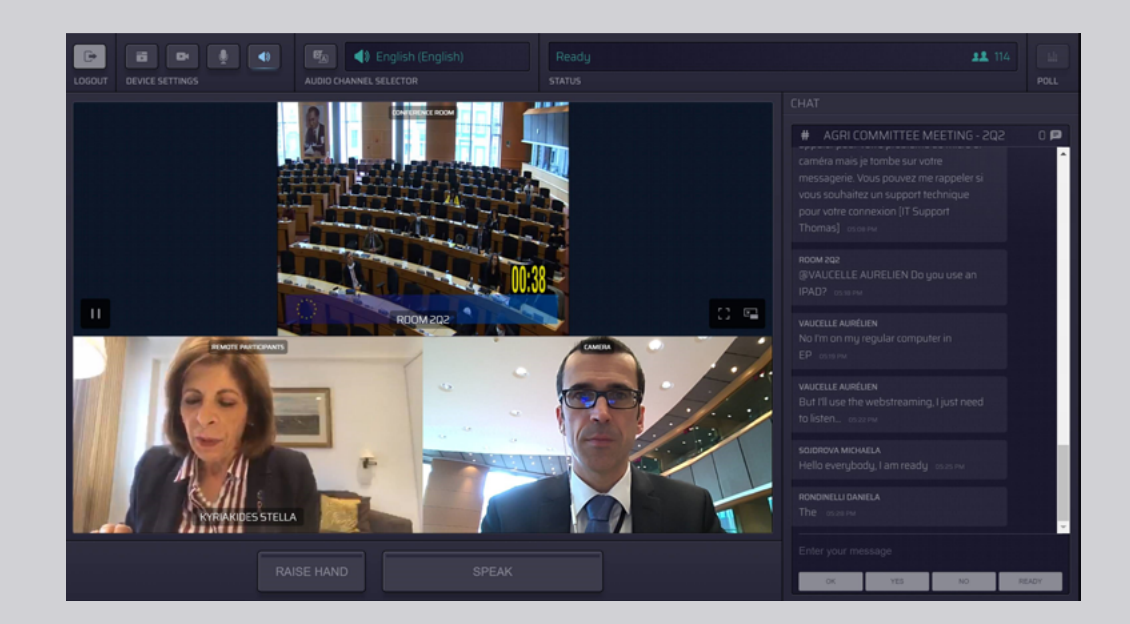

### ЕТО КАКВО ВИЖДАТЕ:

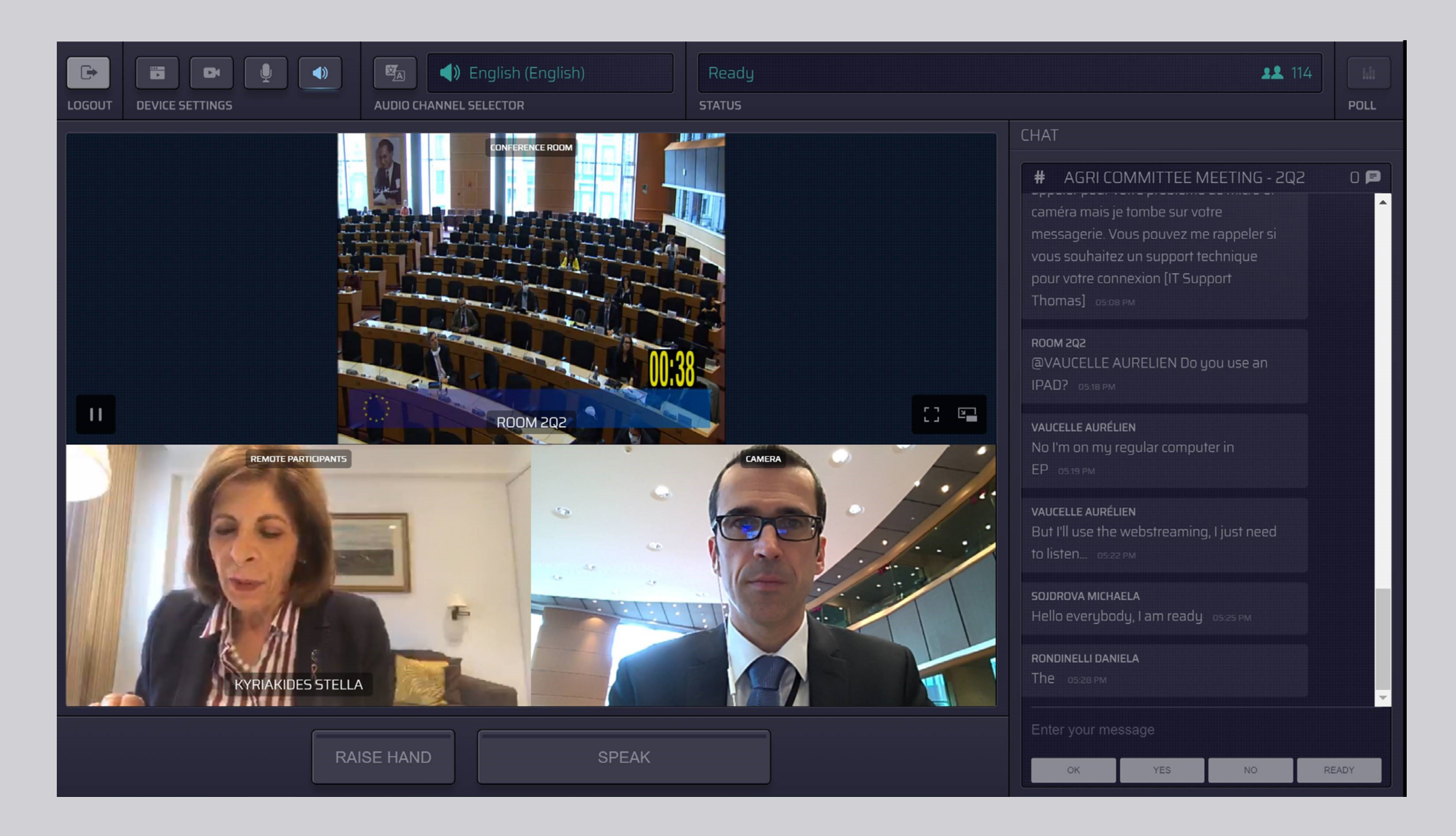

### ИЗБЕРЕТЕ ЕЗИК:

 Натиснете бутона Audio Channel Selector (избор на аудио канал), за да изберете езика, на който желаете да проследите заседанието. Устен превод се осигурява на езиците, които се виждат в менюто.

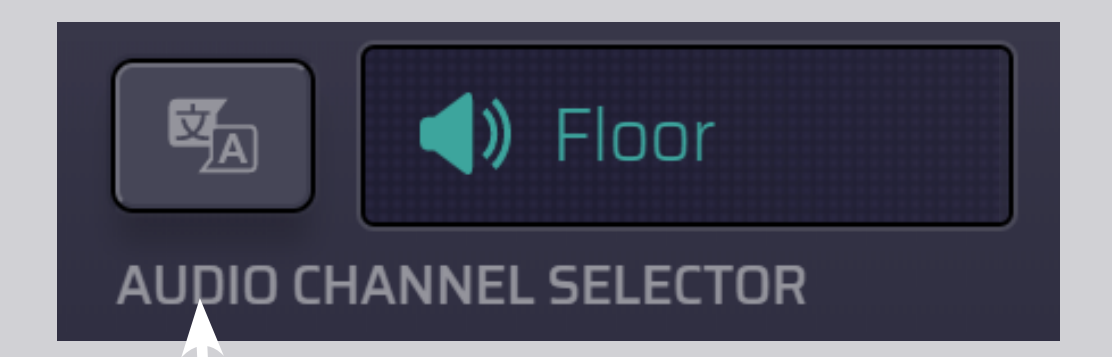

#### 2. Изберете езиков

канал.

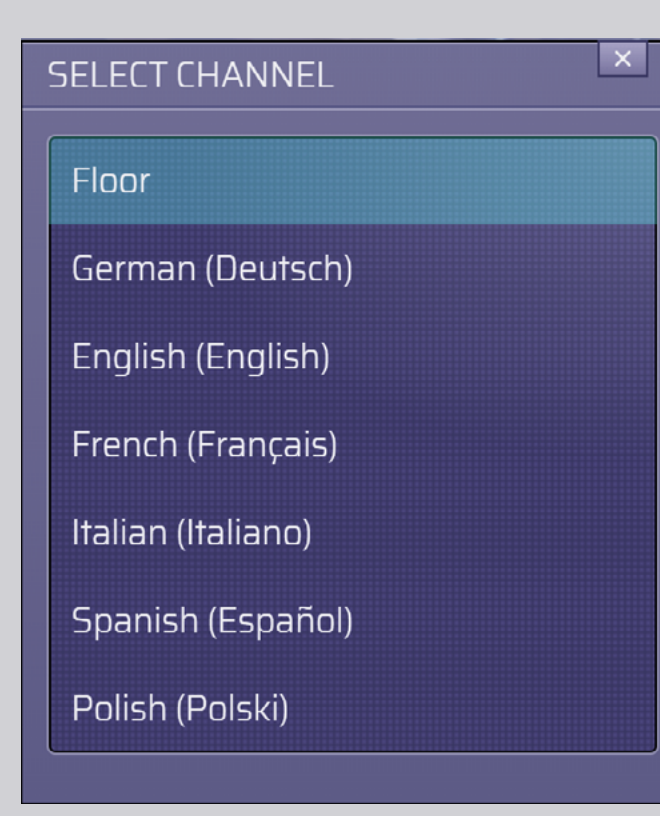

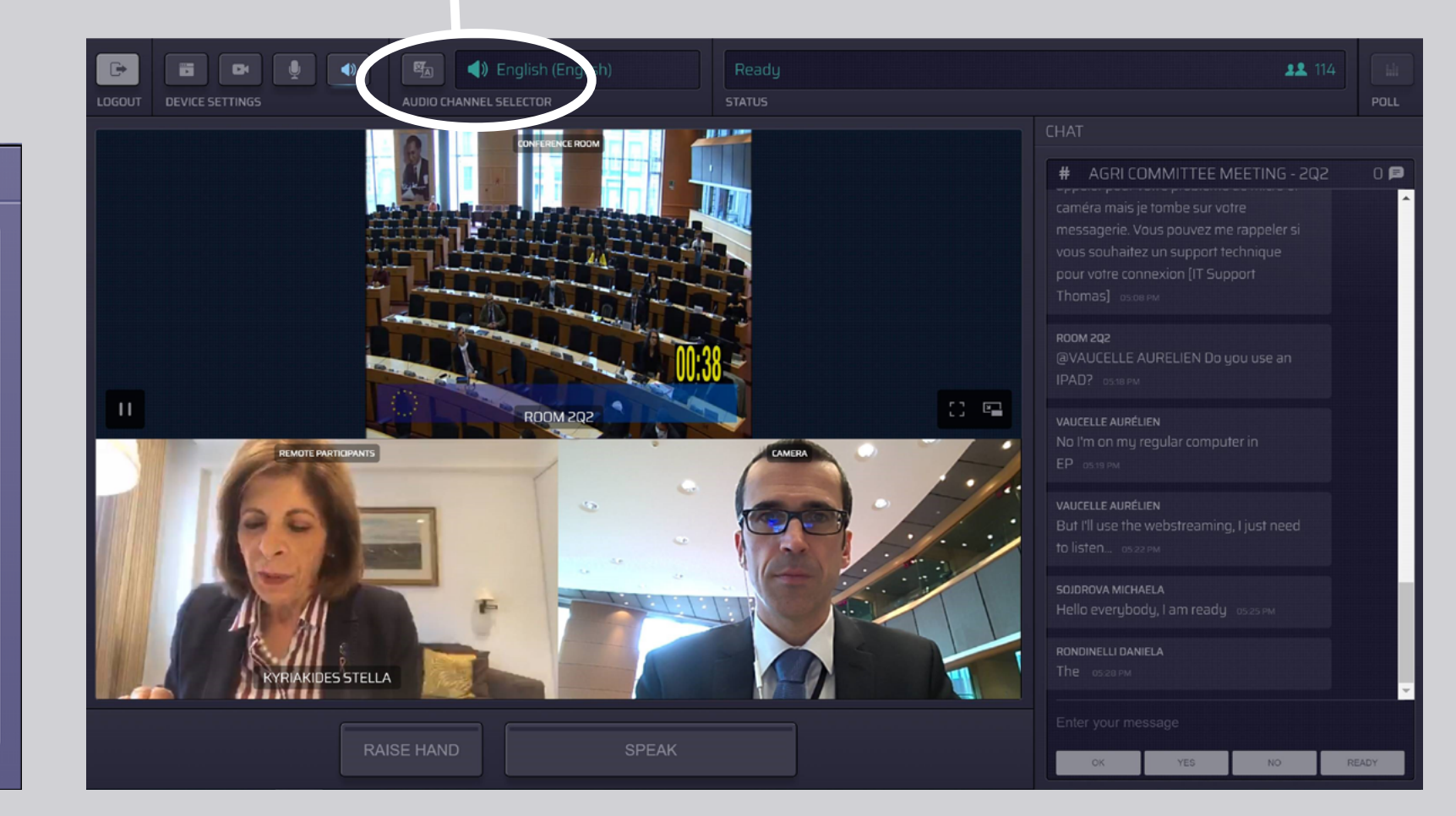

### КАК ДА ВЗЕМЕТЕ ДУМАТА:

 Уведомете модератора, че желаете да вземете думата, като кликнете RAISE HAND (ВДИГАНЕ НА РЪКА). Ако светлината е жълта, това означава, че сте вдигнали ръка и информацията е предадена на председателя.

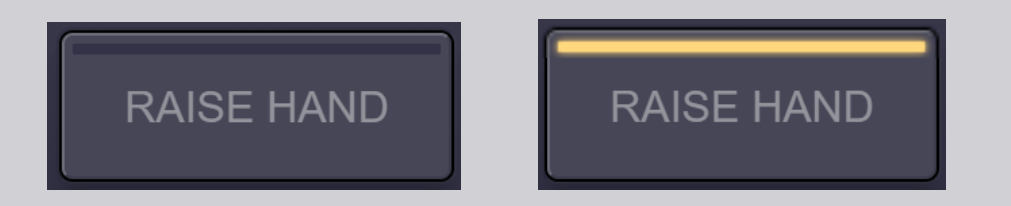

- **2.** Изчакайте модератора/председателя да Ви даде позволение да вземете думата.
- **3.** Когато **модераторът Ви даде думата**, бутонът **SPEAK** (ГОВОРИ) светва в синьо.

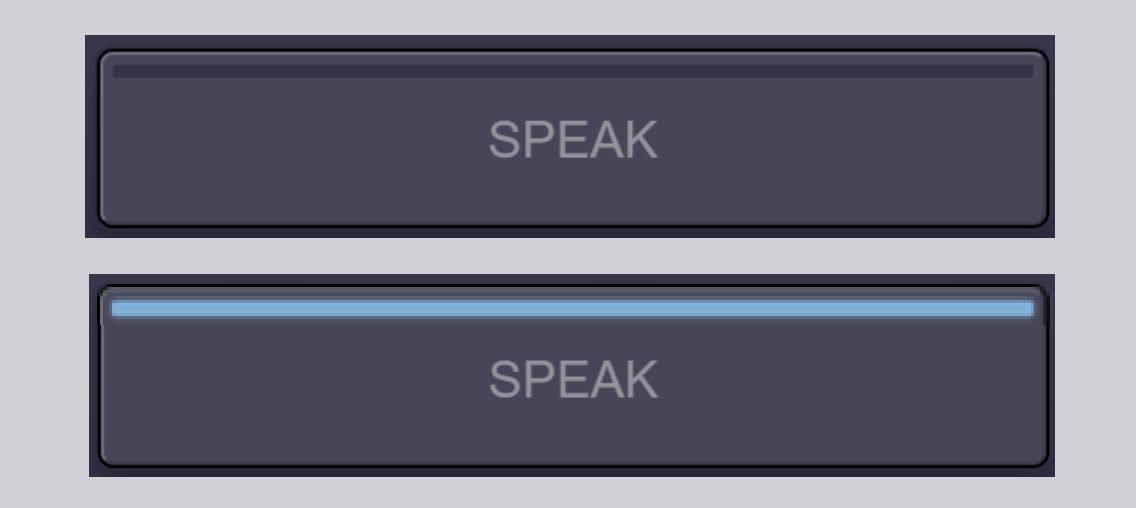

4. Кликнете <u>еднократно</u> върху бутона SPEAK и изчакайте 3 секунди, за да бъдете свързан/а. Бутонът SPEAK светва в червено: образът Ви се появява на екрана в заседателната зала и на устройствата на участниците от разстояние.

**SPEAK** 

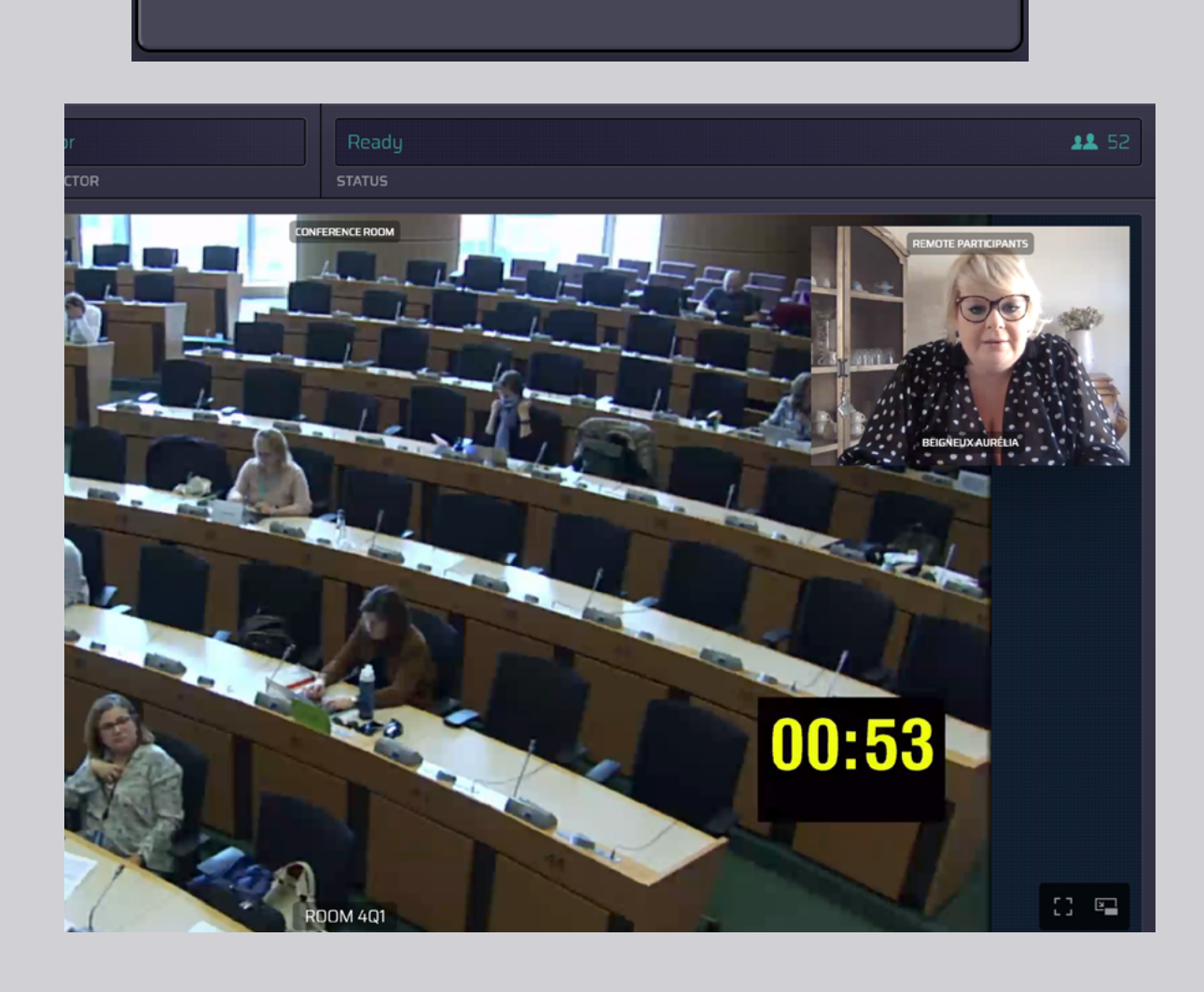

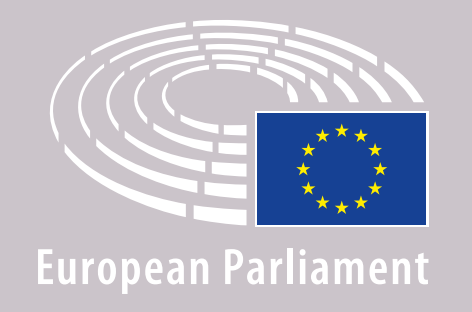

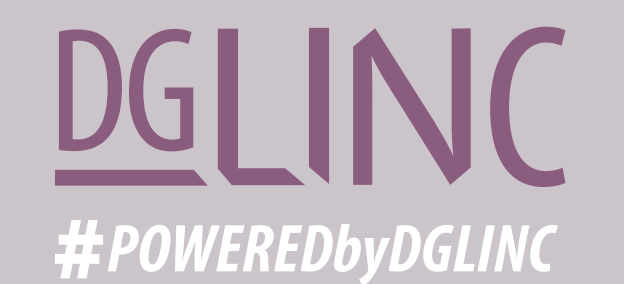

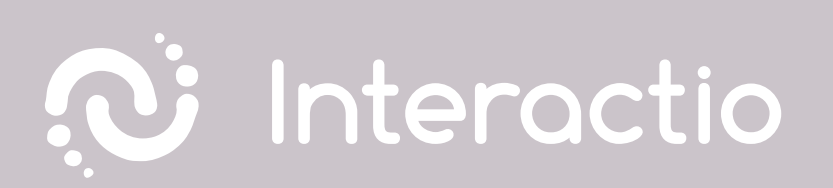

### МОЛЯ, ПРОЧЕТЕТЕ НАШЕТО РЪКОВОДСТВО ОТНОСНО: ПРЕПОРЪКИ ЗА ДИСТАНЦИОННИ ИЗКАЗВАНИЯ

## ПРИЯТНО ЗАСЕДАНИЕ!